# **BARTEC**

# Supplementary description – Translation of the original Connection examples for RS-422/485 interface

### BCS36x8ex Series

Type 17-A1S4-\*HP\* ATEX / IECEx Zone 1/21 NEC / CEC Class I, II, III Division 1

Type B7-A2S4-\*HP\* and B7-A2S4-\*ER\* ATEX / IECEx Zone 2/22 NEC / CEC Class I, II, III Division 2

Date: Rev. B / 20th July 2023

**Disclaimer:** We reserve the right to make technical changes. Changes, errors and misprints shall not justify any claim for damages.

BARTEC GmbH

Max-Eyth-Straße 16 97980 Bad Mergentheim, GERMANY

Phone: +49 (0) 7931 597-0 Fax: +49 (0) 7931 597-119 Support: Download: Internet: em-support@bartec.com http://automation.bartec.com www.bartec.com

## Table of contents

| Table | of con | tents     |                                                  | 2   |
|-------|--------|-----------|--------------------------------------------------|-----|
| 1.    | Abou   | t this do | cumentation                                      | 3   |
|       | 1.1    | Technic   | al changes                                       | 3   |
|       | 1.2    | Langua    | des                                              | 3   |
|       | 1.3    | Other re  | elevant documents                                | . 4 |
| 2.    | Note.  |           |                                                  | 5   |
| 3.    | Progr  | amming    | Tools                                            | 5   |
| 4.    | Corde  | ed BCS3   | 608ex hand-held scanner                          | .7  |
|       | 4.1    | Connec    | tion RS-422 to PC via universal supply module    | .7  |
|       |        | 4.1.1     | Components required                              | .7  |
|       |        | 4.1.2     | Connection                                       | . 8 |
|       |        | 4.1.3     | Setting/programming                              | 12  |
|       |        | 4.1.4     | Testing communication/data transmission          | 13  |
| 5.    | Bluet  | ooth BC   | S3678ex hand-held scanner                        | 15  |
|       | 5.1    | Connec    | tion RS-422 to PC via universal supply module    | 15  |
|       |        | 5.1.1     | Components required                              | 15  |
|       |        | 5.1.2     | Connection                                       | 16  |
|       |        | 5.1.3     | Setting/programming                              | 20  |
|       |        | 5.1.4     | Note on base station when used only for charging | 22  |
|       |        | 5.1.5     | Testing communication/data transmission          | 23  |
| 6.    | Corde  | ed BCS3   | 608ex hand-held scanner                          | 24  |
|       | 6.1    | Connec    | tion RS-485 to PC via universal supply module    | 24  |
|       |        | 6.1.1     | Components required                              | 24  |
|       |        | 6.1.2     | Connection                                       | 25  |
|       |        | 6.1.3     | Setting/programming                              | 29  |
|       |        | 6.1.4     | Testing communication/data transmission          | 30  |
| 7.    | Bluet  | ooth BC   | S3678ex hand-held scanner                        | 32  |
|       | 7.1    | Connec    | tion RS-485 to PC via universal supply module    | 32  |
|       |        | 7.1.1     | Components required                              | 32  |
|       |        | 7.1.2     | Connection                                       | 33  |
|       |        | 7.1.3     | Setting/programming                              | 37  |
|       |        | 7.1.4     | Note on base station when used only for charging | 39  |
|       |        | 7.1.5     | Testing communication/data transmission          | 40  |

## 1. About this documentation

#### Read carefully before commissioning the device.

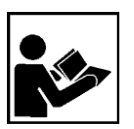

This manual with connection examples is a supplementary description to the BARTEC User Manual.

This manual is aimed at all persons entrusted with using the device.

It is essential to know about and strictly comply with the safety signs and warnings in the BARTEC User Manual.

- Read the User Manual, in particular the safety instructions, carefully before using the device.
- Keep the User Manual for the entire service life of the device.
- Make the User Manual accessible to all those who are entrusted with using the device.

## 1.1 Technical changes

The current versions of data sheets, manuals, certificates and EC declarations of conformity as well as information about new accessories can be downloaded from www.bartec.de under "Products & solutions" in the "Automation technology" product area, or can be requested directly from BARTEC GmbH.

## 1.2 Languages

The supplementary description with connection examples has been drawn up in German. All other available languages are translations of the original supplementary description.

The supplementary description is available in German and English.

#### Other relevant documents 1.3

All documents are available online at the following addresses:

- BARTEC (global): www.bartec.com —
  - \_ BARTEC (ACS): http://automation.bartec.com
  - ZEBRA (ZEB): www.zebra.com

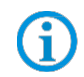

**(i)** 

Where information overlaps with that in Zebra manuals, the instructions in the BARTEC User Manual apply. The BARTEC User Manual takes priority.

| Document                                                                                                    | Explanation                                                                                                    | Download page |
|----------------------------------------------------------------------------------------------------|----------------------------------------------------------------------------------------------------|---------------|
| BARTEC                                                                                                    |                                                                                                    |               |
| Quick Start Guide<br>BCS 3608ex-NI / BCS 3608ex-IS /<br>BCS 3678ex-NI / BCS 3678ex-IS                                                                                                    | Guidelines on commissioning and the safe use of<br>hand-held scanners (including installation, explosion<br>protection related safety instructions and<br>programming instructions) | Global/ACS    |
| User Manual<br>BCS 3608 <sup>ex_</sup> NI / BCS 3608 <sup>ex_</sup> IS /<br>BCS 3678 <sup>ex_</sup> NI / BCS 3678 <sup>ex_</sup> IS                                                                                                    | Guidelines on commissioning and the safe use of<br>hand-held scanners (including installation, explosion<br>protection related safety instructions and<br>programming instructions) | Global/ACS    |
| Data sheet – BSC 3608 <sup>ex</sup> -NI /<br>BSC 3608 <sup>ex</sup> -IS / BCS 3678 <sup>ex</sup> -NI /<br>BSC 3678 <sup>ex</sup> -IS                                                                                                    | Data on explosion protection and technical data for hand-held scanners                                                                                                    | Global        |
| ZEBRA                                                                                                    |                                                                                                    |               |
| <ul> <li>For DS3608-HP und DS3678-HP:</li> <li>For DS3608-ER und DS3678-ER:</li> <li>Product Reference Guide</li> <li>Multicode Data Formatting and<br/>Preferred Symbol</li> <li>Advanced Data Formatting (ADF)</li> <li>Simple Serial Interface<br/>Programmer's Guide</li> </ul> | Instructions for commissioning, operating, configuring,<br>programming and maintaining hand-held scanners<br>(full information can be found on the ZEBRA support<br>page.)          | ZEB/ACS       |

## 2. Note

These instructions use simple examples to illustrate how a BCS36x8<sup>ex</sup> series hand-held scanner can be connected to a PC. The connection examples explain which components are needed, how the connection should be performed, and which settings and programming are required.

The aim is to provide simple guidelines that anyone can use to establish and test the connection and communication/data transmission.

## 3. **Programming Tools**

There are 2 options available for programming the BCS36x8ex series.

#### 1. Programming via Barcodes.

For programming using barcodes, the original Zebras manuals can be used. With the help of the programmable codes, extensive settings can be made on the scanner. available on:

#### BARTEC download page:

http://automation.bartec.com/scanner.htm

#### Zebra support download page:

https://www.zebra.com/us/en/support-downloads.html

- Barcode Scanners

- Ultra Rugged Scanners --- DS3608-HP/DS3678-HP; DS3608-ER/DS3678-ER

- Manuals

#### 2. Programming via Zebra 123 Scan Utility.

The utility is a free software tool from Zebra.

It allows a simple and fast configuration of the BCS36x8ex series via USB.

The configuration can either be transferred directly to the scanner via USB or alternatively,

programmable codes can be generated for scanning.

available on:

#### Zebra support download page:

https://www.zebra.com/us/en/support-downloads.html

- Barcode Scanners
- Ultra Rugged Scanners --- DS3608-HP/DS3678-HP; DS3608-ER/DS3678-ER
- Utilities ---- 123 Scan Utility

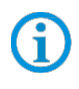

The Zebra 123 Scan Utility support only USB connection to the scanner. The Utility is running on Windows operating system.

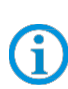

**f** 

Programming / setting via the Zebra 123 Scan Utility is not supported via the Universal Power Supply Module (UVM).

A programming cable is required.

Further notes on programming can be found in the:

- BARTEC user manual.
- Original Zebra documentation. The explosion-proof BARTEC hand scanners are functionally based on the following Zebra hand scanners:
  - BCS3608ex-IS is based on Zebra DS3608-HP
  - BCS3678ex-IS is based on Zebra DS3678-HP
  - BCS3608ex-NI based on Zebra DS3608-HP or DS3608-ER
  - BCS3678ex-NI based on Zebra DS3678-HP or DS3678-ER

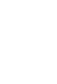

## 4. Corded BCS3608<sup>ex</sup> hand-held scanner

## 4.1 Connection RS-422 to PC via universal supply module

#### 4.1.1 Components required

| Fund | Functional system                                                                                                    |            |                                                                                                    |  |  |  |  |
|------|----------------------------------------------------------------------------------------------------|------------|----------------------------------------------------------------------------------------------------|--|--|--|--|
| BCS  | 3608ex-IS                                                                                                    | S3608ex-NI |                                                                                                    |  |  |  |  |
| ATE  | X / IECEx Zone 1/21                                                                                                    | ATEX       | K / IECEx Zone 2/22                                                                                           |  |  |  |  |
| NEC  | / CEC Class I, II, III Division 1                                                                                                    | NEC        | / CEC Class I, II, III Division 2                                                                             |  |  |  |  |
| 1 x  | Corded BCS3608ex hand-held scanner                                                                                                    |            |                                                                                                    |  |  |  |  |
|      | Type: 17-A1S4-1HP0                                                                                                    |            | Type: B7-A2S4-1HP0 or B7-A2S4-1ER0                                                                            |  |  |  |  |
| 1 x  | Universal supply module for hand-held scanners                                                                                                    |            |                                                                                                    |  |  |  |  |
|      | ATEX / IECEx Zone 1/21<br>Type: 17-A1Z0-0018                                                                                                    |            | ATEX / IECEx Zone 2/22<br>Type: B7-A2Z0-0042<br>NEC / CEC Class I, II, III Division 2<br>Type: B7-A2Z0-0042US |  |  |  |  |
| 1 x  | Connection cable for connection between universal supply module and scanner                                                                                                    |            |                                                                                                    |  |  |  |  |
|      | Type: 17-A1Z0-0015 or 17-A1Z0-0016 or<br>17-A1Z0-0017                                                                                                    |            | Type: B7-A2Z0-0037 or B7-A2Z0-0038 or B7-A2Z0-0039                                                            |  |  |  |  |
| To b | To be provided by the customer                                                                                                    |            |                                                                                                    |  |  |  |  |
| 1 x  | <ul> <li>1 x RS-422 connection cable to the host PC.</li> <li>Maximum cable length supported: 1000 m</li> <li>Number of cores and recommended cable cross section: see BARTEC User Manual.</li> <li>(http://automation.bartec.com/scanner.htm)</li> <li><u>NB:</u> <ul> <li>The default setting for the hand-held scanner is as an HID device. The serial interface still needs to be activated with the help of a programming barcode.</li> <li>The universal supply module is then detected by the host PC as a series connection.</li> <li>Please use standard, shielded data lines to prevent external disturbances.</li> </ul> </li> </ul> |            |                                                                                                    |  |  |  |  |
| 1 x  | PC with serial (COM) interface                                                                                                    |            |                                                                                                    |  |  |  |  |
| 1 x  | Terminal program or software keyboard wedge for testing virtual COM communication and data transmission on the host PC.                                                                                                    |            |                                                                                                    |  |  |  |  |

#### 4.1.2 Connection

| Diagram |                                                                                                    |  |  |  |
|---------|----------------------------------------------------------------------------------------------------|--|--|--|
|         |                                                                                                    |  |  |  |
| Pos.    | Description                                                                                                    |  |  |  |
| 1       | Power supply (100 to 240 $V_{AC} \pm 10\%$ / 50/60 Hz or 24 $V_{DC} \pm 10\%$ 0.4A)<br>Note: NEC/CEC version only with 24 $V_{DC}$ . |  |  |  |
| 2       | Host PC                                                                                                    |  |  |  |
| 3       | 3 RS-422 data cable from host PC to universal supply module (max. 1000m)                                                             |  |  |  |
| 4       | Universal supply module for hand-held scanners                                                                                       |  |  |  |
| 5       | BCS 3608ex connection cable                                                                                                    |  |  |  |
| 6       | BCS 3608ex hand-held scanner                                                                                                    |  |  |  |

| Universal supply module |                                                   |                                                                                                    |  |  |  |  |
|-------------------------|---------------------------------------------------|----------------------------------------------------------------------------------------------------|--|--|--|--|
| <b>1</b> st             | generation with DIP switch                        | 2 <sup>nd</sup> generation without DIP switch                                                              |  |  |  |  |
|                         |                                                   |                                                                                                    |  |  |  |  |
| Pos.                    | Description                                       | Function                                                                                                   |  |  |  |  |
| 1                       | Cable gland                                       | Feed data cable to terminals                                                                               |  |  |  |  |
| 2                       | Cable gland                                       | Feed power cord to terminals                                                                               |  |  |  |  |
| 3                       | Terminals X1 to X2                                | Connect 100 to 240 V <sub>AC</sub> power supply                                                            |  |  |  |  |
| 4                       | Shield clamp for ferrite core                     | The ferrite core is only needed when using the USB-<br>SPP interface.                                      |  |  |  |  |
| 5                       | Terminals X3 to X4                                | Connect 24 V <sub>DC</sub> power supply                                                                    |  |  |  |  |
| 6                       | Terminals X5 to X10                               | Connect RS-422 data line                                                                                   |  |  |  |  |
| 7                       | 7-pole round plug<br>N/A in the Bluetooth version | Plug for corded hand-held scanner                                                                          |  |  |  |  |
| 8                       | Cover                                             | Protect / seal terminal connection chamber                                                                 |  |  |  |  |
| 9                       | DIP switch                                        | Select/set used interface:<br>1st generation: setup via DIP switches<br>2nd generation: setup via barcodes |  |  |  |  |

Page 8 of 40

### Universal supply module – programming barcodes for interfaces

Only relevant for 2<sup>nd</sup> generation of USM without DIP switch

The programming barcodes for the interfaces are placed inside of the USM cap. **Setup of the interface:** 

- Connect scanner via connection cable to USM.
- Scan the RS-422 barcode to set the interface on USM.

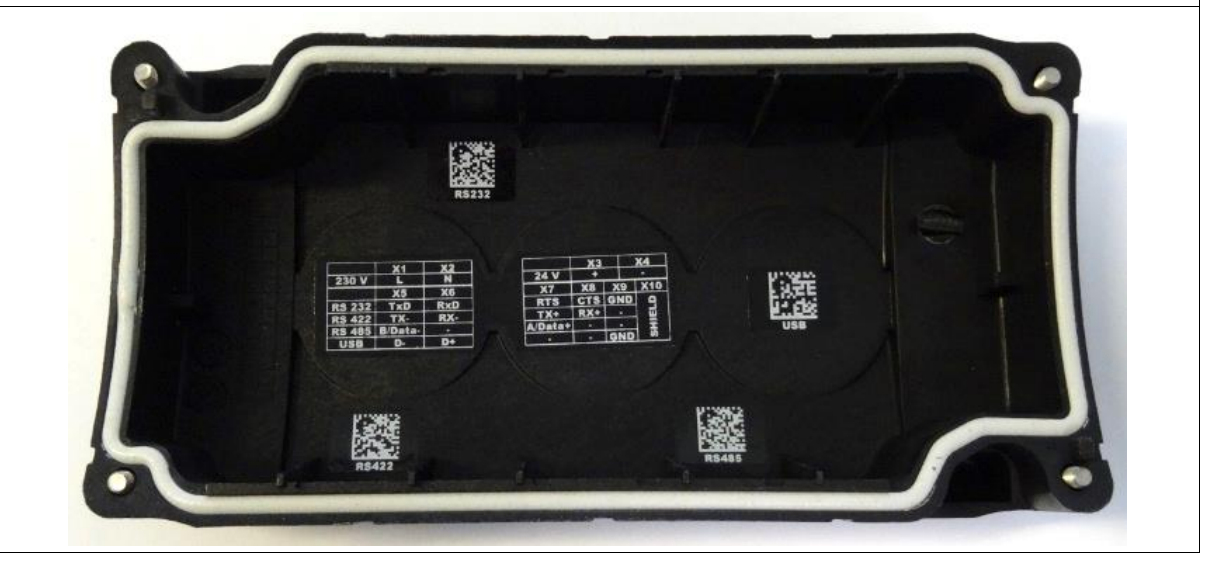

| Unive    | Universal supply module - terminal assignment |                                                              |         |  |  |
|----------|-----------------------------------------------|--------------------------------------------------------------|---------|--|--|
| Terminal |                                               | Mains connection / RS-422 interface                          |         |  |  |
| X1       | L (230V)                                      | L = 100 V <sub>AC</sub> to 240 V <sub>AC</sub> $\pm$ 10% / 5 | 0/60 Hz |  |  |
| X2       | N (230V)                                      | N = Neutral conductor                                        |         |  |  |
| X3       | + (24V)                                       | 24 V <sub>DC</sub> + ±10% / 0,4A                             |         |  |  |
| X4       | - (24V)                                       | 24 V <sub>DC</sub> - ±10% / 0,4A                             |         |  |  |
| X5       | 1                                             | TxD-                                                         |         |  |  |
| X6       | 2                                             | RxD-                                                         |         |  |  |
| X7       | 3                                             | TxD+                                                         |         |  |  |
| X8       | 4                                             | RxD+                                                         |         |  |  |
| X9       | GND                                           | Not mandatory (optional)                                     |         |  |  |
| X10      | SHIELD                                        | Placing the shield                                           |         |  |  |

| Universal supply module – 1 <sup>st</sup> generation with DIP switch |           |    |    |    |    |  |
|----------------------------------------------------------------------|-----------|----|----|----|----|--|
| Setting                                                              |           |    |    |    |    |  |
| DIP switch                                                           | Interface | S1 | S2 | S3 | S4 |  |
| S1 S2 S3 S4<br>1<br>0                                                | RS-422    | 0  | 1  | 1  | 0  |  |

The interface is set using DIP switches S1, S2 and S3.

DIP switch 4 is used to select whether the universal supply module is suitable for the corded or Bluetooth hand-held scanner. S4: 0 = corded / 1 = Bluetooth

Universal supply module – 2<sup>nd</sup> generation without DIP switch

Scan the programming code for the RS-422 serial interface.

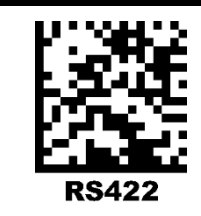

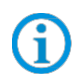

G

The universal supply module (USM) is already preset on the hardware side to the corded scanner version.

#### Universal supply module –FTDI-FT232-R driver

Driver for the universal supply module (USM).

On connecting the USM, the drivers are automatically detected by the Windows operating system and installed if necessary.

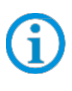

If not detected automatically, the driver can be downloaded from the BARTEC download page or directly from the FTDI website (<u>https://www.ftdichip.com/</u>) and installed manually. The driver is compatible with:

- Windows 10, 8.1, 8, 7 --- 32/64 bit

BARTEC download page: http://automation.bartec.com/indexE.htm

| Wiring of universal supply mod                    | lule – RS-422 interface |                            |                                  |
|---------------------------------------------------|-------------------------|----------------------------|----------------------------------|
|                                                   |                         |                            |                                  |
|                                                   | L                       | X1 L                       | AC 100V to 240V ±10%             |
|                                                   | N =                     | X2 N                       |                                  |
| PS 422 Interface                                  |                         | X3 DC+                     | DC 24V ±10%                      |
|                                                   |                         | X4 DC-                     |                                  |
| RxD -                                             |                         | X5 TxD -                   |                                  |
|                                                   |                         | X7 TVD +                   | RS-422 Interface                 |
|                                                   |                         | X8 RxD +                   |                                  |
| GND                                               |                         | X9 GND                     | Internal on same                 |
| Shield                                            |                         | X10 Shield                 | potential 0 🖬 🗋 🖬                |
|                                                   |                         |                            |                                  |
| PC/Host with serial RS-422-                       | Max. cable length is    | USM-cordeo                 | 1                                |
| interface                                         | 1000 m                  | (e.g. 1 <sup>st</sup> gene | eration with DIP switch)         |
| Wiring:                                           |                         |                            |                                  |
| Blue wire $\rightarrow$ nec                       | essary (example connect | ion to AC)                 |                                  |
| Green line → nec                                  | essary                  |                            |                                  |
| GND (orange) is optional.                         |                         |                            |                                  |
| For data lines (green and orange quality) cables. | ) we strongly recommend | to use shield              | ed (e.g. CAT5, similar or higher |
|                                                   |                         |                            |                                  |

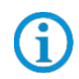

The DIP switch is only populated in the 1st generation of the USM. From the 2nd generation onwards, the interface is set via programming barcodes.

#### 4.1.3 Setting/programming

The programming barcodes have been taken from the original Zebra Product Reference Guide (PRG).

G

The functions of the BCS3608<sup>ex</sup> and BCS3678<sup>ex</sup> are based on the Zebra DS3608-HP/DS3608-ER and DS3678-HP/DS3678-ER.

The Guide is available to download from Zebra or from BARTEC:

#### Zebra support download page:

https://www.zebra.com/us/en/support-downloads.html

- Barcode Scanners
- Ultra Rugged Scanners DS3608-HP/DS3678-HP and DS3608-ER/DS3678-ER

#### **BARTEC download page:**

http://automation.bartec.com/indexE.htm

- Data capture

(i

| Function                                                                                                    | Barcode                             |                |  |
|----------------------------------------------------------------------------------------------------|-------------------------------------|----------------|--|
| <b>Set factory defaults</b><br>Scan the barcode for factory settings to remove all<br>customized defaults and set the digital scanner to factory<br>default settings (factory defaults can be found in the Zebra<br>PRG, <i>Appendix A, Standard Default Parameters</i> ). |                                     |                |  |
| Default settings                                                                                                    | Hand-held scanner is set            | as HID device. |  |
|                                                                                                    | RS-232 and (RS-422) host parameters |                |  |
|                                                                                                    | Baud rate:                          | 9600 baud      |  |
|                                                                                                    | Parity:                             | None           |  |
| Default settings of the RS-232 interface (COM)                                                                                                    | Stop bits:                          | 1-bit          |  |
|                                                                                                    | Data bits:                          | 8-bit          |  |
|                                                                                                    | Hardware handshaking:               | None           |  |
|                                                                                                    | Software handshaking:               | None           |  |

The hand-held scanner is set as HID device as default. The serial interface still needs to be activated using a programming barcode.

Scan in the "**Standard RS-232**" barcode to activate the serial RS-232 interface.

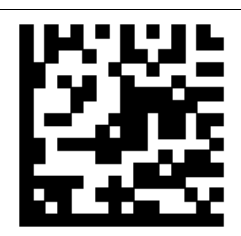

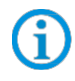

Further customized settings can be performed with the help of the Zebra Product Reference Guide or the Zebra 123Scan utility.

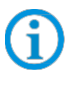

Programming/setting via the Zebra 123 Scan Utility is not supported via the USM. A programming cable is required.

#### 4.1.4 Testing communication/data transmission

The communication/data transmission on the host PC can be tested with the help of a terminal program or a software keyboard wedge.

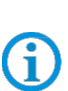

A software wedge or other application must be installed on the host PC for data transmission when using a universal supply module.

The software wedge or other application is used to convert the incoming data to a keyboard entry and to enter the data into the field currently active on the host PC.

#### Terminal program

(i

The test with a terminal program described below was conducted with the H-Term application. Alternatively any other terminal program that supports serial communication may be used.

#### Testing communication/data transmission

Open terminal program

Select serial interface to which the BCS3608<sup>ex</sup> is connected (COM1 in the example).

Can be checked in the device manager.

Geräte-Manager

Datei Aktion Ansicht ?

Content of the second second se

Perform settings in the terminal program and press 'Connect'.

 Image: HTerm 0.8.1beta
 Image: Baud 9600
 Image: Baud 9600
 Image: Baud 9600
 Image: Baud 9600
 Image: Baud 9600
 Image: Baud 9600
 Image: Baud 9600
 Image: Baud 9600
 Image: Baud 9600
 Image: Baud 9600
 Image: Baud 9600
 Image: Baud 9600
 Image: Baud 9600
 Image: Baud 9600
 Image: Baud 9600
 Image: Baud 9600
 Image: Baud 9600
 Image: Baud 9600
 Image: Baud 9600
 Image: Baud 9600
 Image: Baud 9600
 Image: Baud 9600
 Image: Baud 9600
 Image: Baud 9600
 Image: Baud 9600
 Image: Baud 9600
 Image: Baud 9600
 Image: Baud 9600
 Image: Baud 9600
 Image: Baud 9600
 Image: Baud 9600
 Image: Baud 9600
 Image: Baud 9600
 Image: Baud 9600
 Image: Baud 9600
 Image: Baud 9600
 Image: Baud 9600
 Image: Baud 9600
 Image: Baud 9600
 Image: Baud 9600
 Image: Baud 9600
 Image: Baud 9600
 Image: Baud 9600
 Image: Baud 9600
 Image: Baud 9600
 Image: Baud 9600
 Image: Baud 9600
 Image: Baud 9600
 Image: Baud 9600
 Image: Baud 9600
 Image: Baud 9600
 Image: Baud 9600
 Image: Baud 9600
 Image: Baud 9600
 Image: Baud 9600
 Image: Baud 9600
 Image: Baud 9600
 Image: Baud 9600
 Image: Baud 9600
 Image: Baud 9600
 Image: Baud 9600
 Image: Baud 9600
 Image: Baud 9600
 Image: Baud 9600
 Image: Baud 96000
 Image: Baud 9600
 Image: Baud

Read barcode with scanner and check in the terminal program that the data are displayed.

| 💤 HTerm 0.8.1beta      | dana in              | 111.00                | <ul> <li>1 - 11 - 1</li> </ul>  | -                     |              |               |                       |
|------------------------|----------------------|-----------------------|---------------------------------|-----------------------|--------------|---------------|-----------------------|
| File Options View Help | )                    |                       |                                 |                       |              |               |                       |
| Disconnect Port CO     | M1                   | R Baud 96             | 500 🔻 Data                      | 8 💌 Stop              | 1 V Pa       | rity None 🔻   | CTS Flow control      |
| Rx 98 Re               | eset Tx              | 0 Reset               | Count 0 🚔                       | 0                     | Reset Newli  | ne at None    | ▼ Show                |
| Clear received         | i 🗌 Hex 🔲 Dec        | Bin Save outpu        | t 💌 🕴 🗆 Clear at                | 0 🚔 🕴 Newlin          | ne every 0   | 🗧 🕴 🔽 Autoscr | oll 🔲 Show errors 🕴 👖 |
| Sequence Overview X    | Received Data        |                       |                                 |                       |              |               |                       |
|                        | 1 5 10<br>TEST BARCO | 15 20<br>DES TEST EAN | 25 <u>30</u> 35<br>131948754019 | 40 45<br>487540194875 | 50 55<br>540 | 60 65         | 70                    |
| ata transmission is    | OK if the ba         | rcode data is o       | displaved in t                  | ne "Received          | d Data" wir  | idow.         |                       |

If not, check connection and programming.

## 5.1 Connection RS-422 to PC via universal supply module

#### 5.1.1 Components required

| Fund | Functional system                                                                                                    |              |                                                                                                    |  |  |  |
|------|----------------------------------------------------------------------------------------------------|--------------|----------------------------------------------------------------------------------------------------|--|--|--|
| BCS  | 3678ex-IS                                                                                                    | BCS3678ex-NI |                                                                                                    |  |  |  |
| ATE  | X / IECEx Zone 1/21                                                                                                    | ATEX         | K / IECEx Zone 2/22                                                                                           |  |  |  |
| NEC  | / CEC Class I, II, III Division 1                                                                                                    | NEC          | / CEC Class I, II, III Division 2                                                                             |  |  |  |
| 1 x  | Bluetooth BCS3678ex hand-held scanner                                                                                                    |              |                                                                                                    |  |  |  |
|      | Type: 17-A1S4-2HP1                                                                                                    |              | Type: B7-A2S4-2HP1 or B7-A2S4-2ER1                                                                            |  |  |  |
| 1 x  | Universal supply module for hand-held scanner                                                                                                    |              |                                                                                                    |  |  |  |
|      | ATEX / IECEx Zone 1/21<br>Type: 17-A1Z0-0019                                                                                                    |              | ATEX / IECEx Zone 2/22<br>Type: B7-A2Z0-0043<br>NEC / CEC Class I, II, III Division 2<br>Type: B7-A2Z0-0043US |  |  |  |
| To b | e provided by the customer                                                                                                    |              |                                                                                                    |  |  |  |
| 1 x  | <ul> <li>1 x RS-422 connection cable to the host PC<br/>Maximum cable length supported: 1000m<br/>Number of cores and recommended cable cross section: see BARTEC User Manual.<br/>(<u>http://automation.bartec.com/scanner.htm</u>)</li> <li>1 x <u>NB:</u> <ul> <li>The default setting for the hand-held scanner is as HID device. The serial interface still needs to be activated with the help of a programming barcode.<br/>The universal supply module is then detected by the host PC as a series connection.</li> <li>Please use standard, shielded data lines to prevent external disturbances.</li> </ul> </li> </ul> |              |                                                                                                    |  |  |  |
| 1 x  | PC with serial (COM) interface                                                                                                    |              |                                                                                                    |  |  |  |
| 1 x  | Terminal program or software keyboard wedge for testing virtual COM communication and data transmission on the host PC.                                                                                                    |              |                                                                                                    |  |  |  |

#### 5.1.2 Connection

| Diagram |                                                                                                    |  |  |  |  |  |
|---------|----------------------------------------------------------------------------------------------------|--|--|--|--|--|
|         |                                                                                                    |  |  |  |  |  |
| Pos.    | Description                                                                                                    |  |  |  |  |  |
| 1       | Power supply (100 to 240 V <sub>AC</sub> $\pm$ 10% / 50/60 Hz or 24 V <sub>DC</sub> $\pm$ 10% 0.4A)<br>Note: NEC/CEC version only with 24V <sub>DC</sub> . |  |  |  |  |  |
| 2       | Host PC                                                                                                    |  |  |  |  |  |
| 3       | RS-422 data cable from host PC to the universal supply module (max. 1000m)                                                                                 |  |  |  |  |  |
| 4       | Universal supply module for hand-held scanners                                                                                                    |  |  |  |  |  |
| 5       | BCS 3678 <sup>ex</sup> hand-held scanner                                                                                                    |  |  |  |  |  |
|         |                                                                                                    |  |  |  |  |  |

#### Universal supply module

| oniversar sup                   | pry module                       |                                                                                                    |  |  |
|---------------------------------|----------------------------------|----------------------------------------------------------------------------------------------------|--|--|
| <b>1</b> st                     | generation with DIP switch       | 2 <sup>nd</sup> generation without DIP switch                                                              |  |  |
|                                 |                                  |                                                                                                    |  |  |
| Pos.                            | Description                      | Function                                                                                                   |  |  |
| 1                               | Cable gland                      | Feed data cable to terminals                                                                               |  |  |
| 2                               | Cable gland                      | Feed power cord to terminals                                                                               |  |  |
| 3                               | Terminals X1 to X2               | Connect 100 to 240 V <sub>AC</sub> power supply                                                            |  |  |
| 4 Shield clamp for ferrite core |                                  | The ferrite core is only needed when using the USB-<br>SPP interface.                                      |  |  |
| 5                               | Terminals X3 to X4               | Connect 24 V <sub>DC</sub> power supply                                                                    |  |  |
| 6                               | Terminals X5 to X10              | Connect RS-422 data line                                                                                   |  |  |
| 7                               | Position of the Bluetooth module | Only equipped for the Bluetooth version                                                                    |  |  |
| 8 Cover                         |                                  | Protect / seal terminal connection chamber                                                                 |  |  |
| 9                               | DIP switch                       | Select/set used interface:<br>1st generation: setup via DIP switches<br>2nd generation: setup via barcodes |  |  |
|                                 |                                  |                                                                                                    |  |  |
|                                 |                                  |                                                                                                    |  |  |

### Universal supply module – programming barcodes for interfaces

Only relevant for 2<sup>nd</sup> generation of USM without DIP switch

The programming barcodes for the interfaces are placed inside of the USM cap. **Setup of the interface:** 

- Connect scanner via Bluetooth to USM.
- Scan the RS-422 barcode to set the interface on USM.

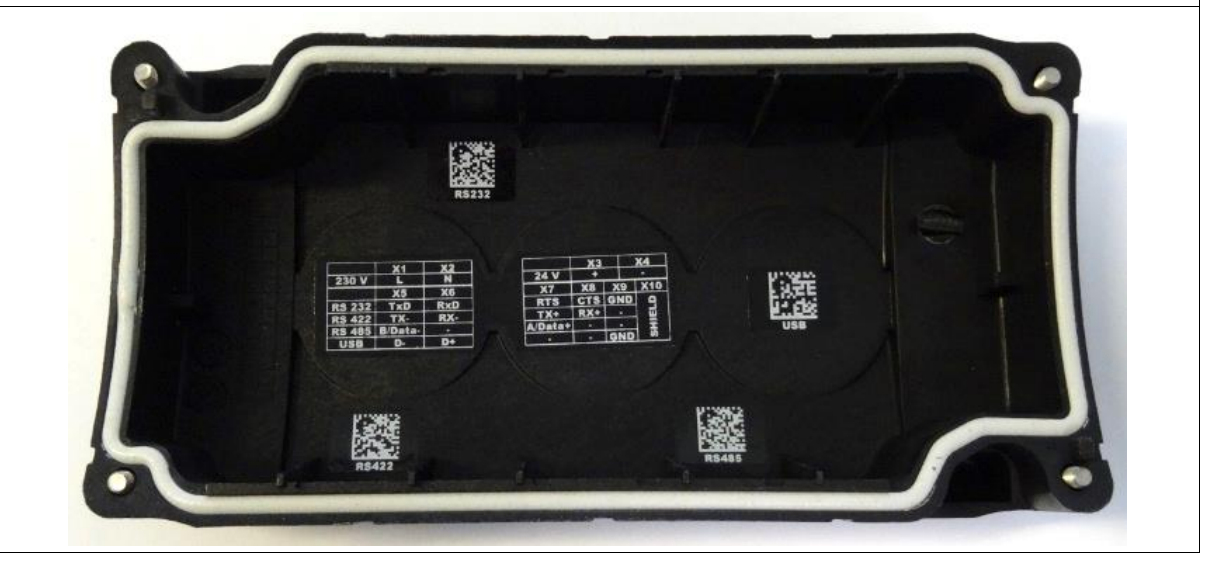

| Unive    | Universal supply module - terminal assignment |                                                  |  |  |
|----------|-----------------------------------------------|--------------------------------------------------|--|--|
| Terminal |                                               | Mains connection / RS-422 interface              |  |  |
| X1       | L (230V)                                      | L = 100 $V_{AC}$ to 240 $V_{AC}$ ±10% / 50/60 Hz |  |  |
| X2       | N (230V)                                      | N = Neutral conductor                            |  |  |
| X3       | + (24V)                                       | 24 V <sub>DC</sub> + ±10% / 0,4A                 |  |  |
| X4       | - (24V)                                       | 24 V <sub>DC</sub> - ±10% / 0,4A                 |  |  |
| X5       | 1                                             | TxD-                                             |  |  |
| X6       | 2                                             | RxD-                                             |  |  |
| X7       | 3                                             | TxD+                                             |  |  |
| X8       | 4                                             | RxD+                                             |  |  |
| X9       | GND                                           | Not mandatory                                    |  |  |
| X10      | SHIELD                                        | Placing the shield                               |  |  |

| Universal supply module – 1 <sup>st</sup> generation with DIP switch |           |    |    |    |    |
|----------------------------------------------------------------------|-----------|----|----|----|----|
| Setting                                                              | Setting   |    |    |    |    |
| DIP switch                                                           | Interface | S1 | S2 | S3 | S4 |
| S1 S2 S3 S4<br>1<br>0                                                | RS-422    | 0  | 1  | 1  | 1  |

The interface is set using DIP switches S1, S2 and S3.

DIP switch 4 is used to select whether the universal supply module is suitable for the corded or Bluetooth hand-held scanner.

S4: 0 = corded / 1 = Bluetooth

#### Universal supply module – 2<sup>nd</sup> generation without DIP switch

Scan the programming code for the RS-422 serial interface.

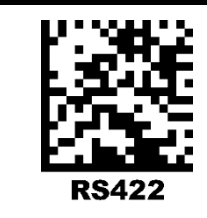

**(i)** 

**(i**)

The universal supply module (USM) is already preset on the hardware side to the Bluetooth scanner version.

#### Universal supply module –FTDI-FT232-R driver

Driver for the universal supply module (USM).

On connecting the USM, the drivers are automatically detected by the Windows operating system and installed if necessary.

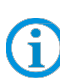

If not detected automatically, the driver can be downloaded from the BARTEC download page or directly from the FTDI website (<u>https://www.ftdichip.com/</u>) and installed manually. The driver is compatible with:

- Windows 10, 8.1, 8, 7 --- 32/64 bit

BARTEC download page: http://automation.bartec.com/indexE.htm

| Wiring of universal supply mod                    | lule – RS-422 interface |                                                      |
|---------------------------------------------------|-------------------------|------------------------------------------------------|
|                                                   |                         |                                                      |
|                                                   | L =                     | X1 L AC 100V/to 240V/+10%                            |
|                                                   | N <b>-</b>              | X2 N                                                 |
|                                                   |                         | X3 DC+<br>DC 24V ±10%                                |
| RS-422 Interface                                  |                         | X4 DC-                                               |
| RxD -                                             |                         | X5 TxD -                                             |
| TxD -                                             |                         | X6 RxD -<br>RS-422 Interface                         |
| RxD +                                             |                         |                                                      |
| GND                                               |                         | X9 GND Internal on some                              |
| Shield                                            |                         | X10 Shield                                           |
|                                                   |                         |                                                      |
| PC/Host with serial RS-422-                       | Max. cable length is    | UVM-Bluetooth                                        |
| interface                                         | 1000 m                  | (e.g. 2 <sup>nd</sup> generation without DIP switch) |
| Wiring:                                           |                         |                                                      |
| Blue wire $\rightarrow$ nec                       | essary (example connec  | tion to AC)                                          |
| Green line $\rightarrow$ nec                      | essary                  |                                                      |
| GND (orange) is optional.                         |                         |                                                      |
| For data lines (green and orange quality) cables. | ) we strongly recommend | to use shielded (e.g. CAT5, similar or higher        |

The DIP switch is only populated in the 1<sup>st</sup> generation of the USM. From the 2<sup>nd</sup> generation onwards, the interface is set via programming barcodes. - Windows 10, 8.1, 8, 7 --- 32/64 bit

BARTEC download page: <u>http://automation.bartec.com/indexE.htm</u>

**()** 

#### 5.1.3 Setting/programming

The programming barcodes have been taken from the original Zebra Product Reference Guide (PRG).

(i)

The functions of the BCS3608<sup>ex</sup> and BCS3678<sup>ex</sup> are based on the Zebra DS3608-HP/ER and DS3678-HP/ER.

The Guide is available to download from Zebra or from BARTEC:

#### Zebra support download page:

https://www.zebra.com/us/en/support-downloads.html

- Barcode Scanners
- Ultra Rugged Scanners DS3608-HP/DS3678-HP and DS3608-ER/DS3678-ER

#### BARTEC download page:

http://automation.bartec.com/indexE.htm

- Data capture

| Function                                                                                                    | Barcode                                 |
|----------------------------------------------------------------------------------------------------|-----------------------------------------|
| <b>Set factory defaults</b><br>Scan the barcode for factory settings to remove all<br>customized defaults and set the digital scanner to factory<br>default settings (factory defaults can be found in the Zebra<br>PRG, <i>Appendix A, Standard Default Parameters</i> ). |                                         |
| Default settings                                                                                                    | Hand-held scanner is set as HID device. |
| <b>Unpairing</b><br>Delete all existing Bluetooth connections.                                                                                                    |                                         |
| Prepare the scanner to pair with the universal supply<br>module.<br>Scan in the " <b>Bluetooth Serial Port Profile (Master)</b> "<br>barcode.                                                                                                    |                                         |

**(i)** 

The "Bluetooth Serial Port Profile (Master)" barcode can be created at any time using the Zebra 123Scan utility.

Scan in the pairing barcode on the universal supply module. The barcode can be found on the cover.

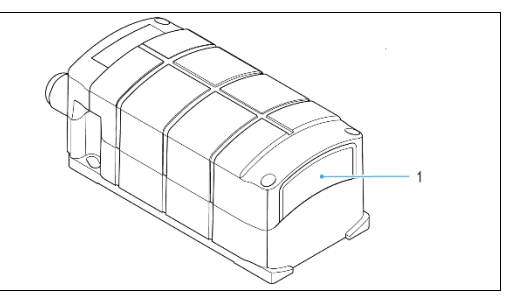

The barcode for pairing can be created at any time using the Zebra 123Scan utility. Use the MAC address of the Bluetooth module in the universal supply module for this.

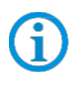

G

Programming/setting via the Zebra 123 Scan Utility is not supported via the USM. A programming cable is required.

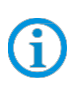

(i

The hand-held scanner is paired to the universal supply module via Bluetooth. The universal supply module transmits serial data on the output side. You can find the set factory defaults below.

|                                                 | RS-232 (RS-422) host parameters |       | RS-232 (RS-422) host parameters |           |
|-------------------------------------------------|---------------------------------|-------|---------------------------------|-----------|
|                                                 | UVM 1. Generation:              |       | UVM 2. Generation:              |           |
|                                                 | Baud Rate: 115200 Baud          |       | Baud Rate:                      | 9600 Baud |
| Default settings of the Bluetooth module in the | Parity:                         | None  |                                 |           |
| universal supply module                         | Stop bits:                      | 1-Bit |                                 |           |
|                                                 | Data bits:                      | 8-Bit |                                 |           |
|                                                 | Hardware handshaking:           | None  |                                 |           |
|                                                 | Software handshaking:           | None  |                                 |           |

Further customized settings can be performed with the help of the Zebra Product Reference Guide or the Zebra 123Scan utility.

#### 5.1.4 Note on base station when used only for charging

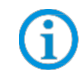

Observe the following notes when the base station is only used for charging to avoid possible problems with the Bluetooth connection.

#### "Pair on Contacts" deactivate

If the base station is only used as a charging station, we recommend deactivating the "Pair on Contacts" function. Otherwise, the scanner will be automatically connected to the base station via the contacts. This means that the connection with another Bluetooth device such as the universal supply module must be done again.

#### "Enable Pair On Contacts"

The function is enabled in the factory settings and enables connection via the contacts on the base station.

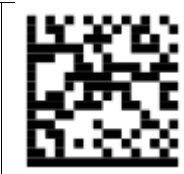

"Disable Pair on Contacts"

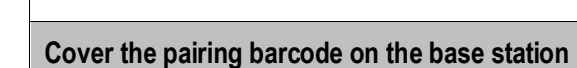

If the base station is only used as a charging station, we recommend covering the pairing barcode on the base station so that a connection with the base station is not created by accidental scanning when inserting the scanner.

This will result in the need to reconnect to another Bluetooth device such as the Universal Power Supply Module.

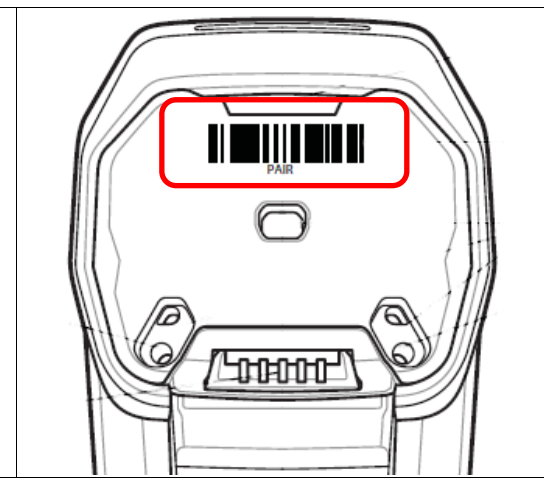

#### 5.1.5 Testing communication/data transmission

The communication/data transmission on the host PC can be tested with the help of a terminal program or a software keyboard wedge.

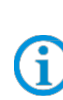

A software wedge or other application must be installed on the host PC for data transmission when using a universal supply module.

The software wedge or other application is used to convert the incoming data to a keyboard entry and to enter the data into the field currently active on the host PC.

#### Terminal program

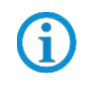

The test with a terminal program described below was conducted with the H-Term application. Alternatively any other terminal program that supports serial communication may be used.

#### Testing communication/data transmission

Open terminal program

Select serial interface to which the BCS3678<sup>ex</sup> is connected (COM1 in the example).

Can be checked in the device manager.

📇 Geräte-Manager

Datei Aktion Ansicht ? Compared to the second second seco

Perform settings in the terminal program and press 'Connect'.

| 💤 HTerm 0.8.1beta      | 111 1 1 1 1 | 1.1. Sec. 1. 1.     |                               |
|------------------------|-------------|---------------------|-------------------------------|
| File Options View Help |             |                     |                               |
| Connect Port COM1      |             | ▼ Data 8 ▼ Stop 1 ▼ | Parity None  CTS Flow control |

Read barcode with scanner and check in the terminal program that the data are displayed.

| HTerm 0.8.1beta                                                                         |
|-----------------------------------------------------------------------------------------|
| File Options View Help                                                                  |
| Disconnect Port COM1   R Baud 115200  Data 8  Stop 1  Parity None  CTS Flow control     |
| Rx 255 Reset Tx 0 Reset Count 0 1 Reset Newline at None V Show character                |
| Clear received                                                                          |
| Sequence Overview X Received Data                                                       |
| 1 5 10 15 20 25 30 35 40 45 50 55 60 65 70<br>TEST BARCODES 3457521347058TEST EAN 13    |
| Data transmission is OK if the barcode data is displayed in the "Received Data" window. |

If not, check connection and programming.

## 6. Corded BCS3608<sup>ex</sup> hand-held scanner

## 6.1 Connection RS-485 to PC via universal supply module

#### 6.1.1 Components required

| Functional system                      |                                                                                                    |              |                                                                                                    |  |
|----------------------------------------|----------------------------------------------------------------------------------------------------|--------------|----------------------------------------------------------------------------------------------------|--|
| BCS3608ex-IS<br>ATEX / IECEx Zone 1/21 |                                                                                                    | BCS3608ex-NI |                                                                                                    |  |
|                                        |                                                                                                    | ΑΤΕΧ         | ( / IECEx Zone 2/22                                                                                                    |  |
| NEC                                    | / CEC Class I, II, III Division 1                                                                                                    | NEC          | / CEC Class I, II, III Division 2                                                                                                    |  |
| 1 x                                    | Corded BCS3608ex hand-held scanner                                                                                                    |              |                                                                                                    |  |
|                                        | Type: 17-A1S4-1HP0                                                                                                    |              | Type: B7-A2S4-1HP0 or B7-A2S4-1ER0                                                                                                    |  |
| 1 x                                    | Universal supply module for hand-held scanners                                                                                                    |              |                                                                                                    |  |
|                                        | ATEX / IECEx Zone 1/21<br>Type: 17-A1Z0-0018                                                                                                    |              | ATEX / IECEx Zone 2/22<br>Type: B7-A2Z0-0042<br>NEC / CEC Class I, II, III Division 2<br>Type: B7-A2Z0-0042US                                             |  |
| 1 x                                    | Connection cable for connection between univers                                                                                                    | sal sup      | ply module and scanner                                                                                                    |  |
|                                        | Type: 17-A1Z0-0015 or 17-A1Z0-0016 or 17-A1Z0-0017                                                                                                    |              | Type: B7-A2Z0-0037 or B7-A2Z0-0038 or B7-A2Z0-0039                                                                                                    |  |
| To b                                   | e provided by the customer                                                                                                    |              |                                                                                                    |  |
| 1 x                                    | <ul> <li>1 x RS-485 connection cable to the host PC.</li> <li>Maximum cable length supported: 1200 m</li> <li>Number of cores and recommended cable cross section: see BARTEC User Manual.</li> <li>(http://automation.bartec.com/scanner.htm)</li> <li>NB:</li> <li>The default setting for the hand-held scanner is as an HID device. The serial interface still needs to be activated with the help of a programming barcode.</li> <li>The universal supply module is then detected by the host PC as a series connection.</li> <li>Please use standard, shielded data lines to prevent external disturbances.</li> <li>Recommendation: e.g. use CAT5, similar or higher quality cables</li> </ul> |              | n: see BARTEC User Manual.<br>HID device. The serial<br>programming barcode.<br>host PC as a series connection.<br>xternal disturbances.<br>uality cables |  |
| 1 x                                    | PC with serial (COM) interface                                                                                                    |              |                                                                                                    |  |
| 1 x                                    | Terminal program or software keyboard wedge for testing virtual COM communication and data transmission on the host PC.                                                                                                    |              | ng virtual COM communication and data                                                                                                    |  |

### 6.1.2 Connection

| Diagram |                                                                                                    |  |
|---------|----------------------------------------------------------------------------------------------------|--|
|         |                                                                                                    |  |
| Pos.    | Description                                                                                                    |  |
| 1       | Power supply (100 to 240 $V_{AC} \pm 10\%$ / 50/60 Hz or 24 $V_{DC} \pm 10\%$ 0.4A)<br>Note: NEC/CEC version only with 24 $V_{DC}$ . |  |
| 2       | Host PC                                                                                                    |  |
| 3       | RS-485 data cable from host PC to universal supply module (max. 1200m)                                                               |  |
| 4       | Universal supply module for hand-held scanners                                                                                       |  |
| 5       | BCS 3608 <sup>ex</sup> connection cable                                                                                              |  |
| 6       | BCS 3608 <sup>ex</sup> hand-held scanner                                                                                             |  |

| Universal supply module                             |                               |                                                                                                    |  |  |
|-----------------------------------------------------|-------------------------------|----------------------------------------------------------------------------------------------------|--|--|
| <b>1</b> st                                         | generation with DIP switch    | 2 <sup>nd</sup> generation without DIP switch                                                              |  |  |
|                                                     |                               |                                                                                                    |  |  |
| Pos.                                                | Description                   | Function                                                                                                   |  |  |
| 1                                                   | Cable gland                   | Feed data cable to terminals                                                                               |  |  |
| 2                                                   | Cable gland                   | Feed power cord to terminals                                                                               |  |  |
| 3                                                   | Terminals X1 to X2            | Connect 100 to 240 V <sub>AC</sub> power supply                                                            |  |  |
| 4                                                   | Shield clamp for ferrite core | The ferrite core is only needed when using the USB-<br>SPP interface.                                      |  |  |
| 5                                                   | Terminals X3 to X4            | Connect 24 V <sub>DC</sub> power supply                                                                    |  |  |
| 6                                                   | Terminals X5 to X10           | Connect RS-485 data line                                                                                   |  |  |
| 7 7-pole round plug<br>N/A in the Bluetooth version |                               | Plug for corded hand-held scanner                                                                          |  |  |
| 8 Cover                                             |                               | Protect / seal terminal connection chamber                                                                 |  |  |
| 9                                                   | DIP switch                    | Select/set used interface:<br>1st generation: setup via DIP switches<br>2nd generation: setup via barcodes |  |  |

### Universal supply module - programming barcodes for interfaces

Only relevant for 2<sup>nd</sup> generation of USM without DIP switch

The programming barcodes for the interfaces are placed inside of the USM cap. **Setup of the interface:** 

- Connect scanner via connection cable to USM.
- Scan the RS-485 barcode to set the interface on USM.

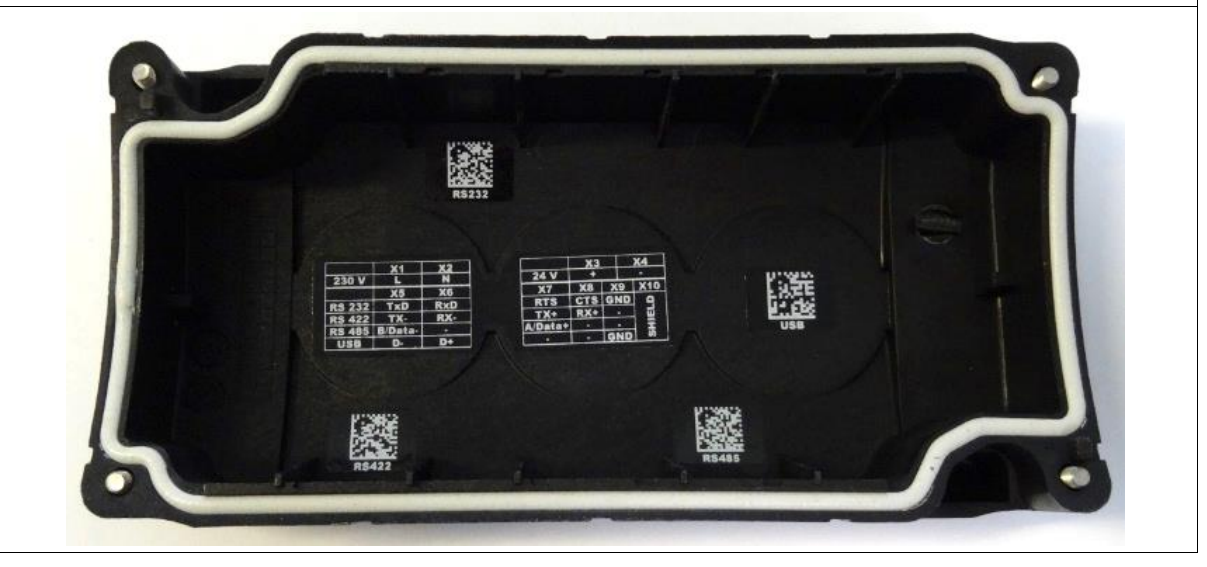

|          | Universal supply module - terminal assignment |          |                                                                     |  |  |
|----------|-----------------------------------------------|----------|---------------------------------------------------------------------|--|--|
| Terminal |                                               | erminal  | Mains connection / RS-485 interface                                 |  |  |
|          | X1                                            | L (230V) | L = 100 V <sub>AC</sub> to 240 V <sub>AC</sub> $\pm$ 10% / 50/60 Hz |  |  |
|          | X2                                            | N (230V) | N = Neutral conductor                                               |  |  |
|          | X3                                            | + (24V)  | 24 V <sub>DC</sub> + ±10% / 0,4A                                    |  |  |
|          | X4                                            | - (24V)  | 24 V <sub>DC</sub> - ±10% / 0,4A                                    |  |  |
|          | X5                                            | 1        | TxD/RxD-                                                            |  |  |
|          | X6                                            | 2        | -                                                                   |  |  |
|          | X7                                            | 3        | TxD/RxD+                                                            |  |  |
|          | X8                                            | 4        | -                                                                   |  |  |
|          | X9                                            | GND      | Not mandatory (optional)                                            |  |  |
|          | X10                                           | SHIELD   | Placing the shield                                                  |  |  |

| Universal supply module – 1 <sup>st</sup> generation with DIP switch |           |    |    |            |    |
|----------------------------------------------------------------------|-----------|----|----|------------|----|
| Setting                                                              |           |    |    |            |    |
| DIP switch                                                           | Interface | S1 | S2 | <b>S</b> 3 | S4 |
| S1 S2 S3 S4<br>1<br>0                                                | RS-485    | 0  | 0  | 1          | 0  |

The interface is set using DIP switches S1, S2 and S3.

DIP switch 4 is used to select whether the universal supply module is suitable for the corded or Bluetooth hand-held scanner. S4: 0 = corded / 1 = Bluetooth

Universal supply module – 2<sup>nd</sup> generation without DIP switch

Scan the programming code for the RS-485 serial interface.

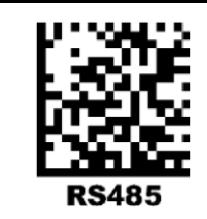

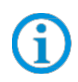

(i)

The universal supply module (USM) is already preset on the hardware side to the corded scanner version.

#### Universal supply module –FTDI-FT232-R driver

Driver for the universal supply module (USM).

On connecting the USM, the drivers are automatically detected by the Windows operating system and installed if necessary.

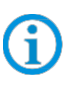

system and installed if necessary. If not detected automatically, the driver can be downloaded from the BARTEC download page or directly from the FTDI website (<u>https://www.ftdichip.com/</u>) and installed manually. The driver is compatible with:

- Windows 10, 8.1, 8, 7 --- 32/64 bit

BARTEC download page: http://automation.bartec.com/indexE.htm

| Wiring of universal supply mod    | lule – RS-485 interface  |                         |               |                                 |
|-----------------------------------|--------------------------|-------------------------|---------------|---------------------------------|
|                                   |                          | X1 L                    | <br><br>J     | AC 100V to 240V ±10%            |
|                                   |                          | X3 D                    | )<br>C+<br>[  | DC 24V ±10%                     |
| RS-485 Interface                  |                          | X4 D                    | )C-           |                                 |
| TXU/RXU -                         |                          | X6                      | I XD/RXD<br>F | RS-485 Interface                |
| TxD/RxD +                         |                          | Х7 т                    | [xD/RxD       | +                               |
|                                   |                          | X8                      |               |                                 |
| GND                               |                          | X9 G                    | GND I         | Internal on same<br>potential   |
| Shield                            |                          | X10 S                   | Shield        |                                 |
| <u> </u>                          |                          | <u></u>                 |               |                                 |
| PC/Host with serial RS-485-       | Max. cable length is     | USM-cord                | ded           |                                 |
| interface                         | 1200 m                   | (e.g. 2 <sup>nd</sup> g | gener         | ration without DIP switch)      |
| Wiring:                           |                          |                         |               |                                 |
| Blue wire → nec                   | essary (example connect  | tion to AC)             |               |                                 |
| Green line $\rightarrow$ nec      | essary                   |                         |               |                                 |
| GND (orange) is optional.         |                          |                         |               |                                 |
| For data lines (groop and groppe) | ) we stronaly recommend  | I to use shie           | elded         | d (e.g. CAT5, similar or higher |
| quality) cables.                  | , no olioligiy rocommond |                         |               |                                 |

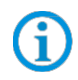

The DIP switch is only populated in the 1st generation of the USM. From the 2nd generation onwards, the interface is set via programming barcodes.

Page 28 of 40

#### 6.1.3 Setting/programming

1

The programming barcodes have been taken from the original Zebra Product Reference Guide (PRG).

The functions of the BCS3608<sup>ex</sup> and BCS3678<sup>ex</sup> are based on the Zebra DS3608-HP/DS3608-ER and DS3678-HP/DS3678-ER.

The Guide is available to download from Zebra or from BARTEC:

#### Zebra support download page:

https://www.zebra.com/us/en/support-downloads.html

- Barcode Scanners
- Ultra Rugged Scanners DS3608-HP/DS3678-HP and DS3608-ER/DS3678-ER

#### **BARTEC download page:**

http://automation.bartec.com/indexE.htm

- Data capture

| Function                                                                                                    | Barcode                             |                |  |
|----------------------------------------------------------------------------------------------------|-------------------------------------|----------------|--|
| <b>Set factory defaults</b><br>Scan the barcode for factory settings to remove all<br>customized defaults and set the digital scanner to factory<br>default settings (factory defaults can be found in the Zebra<br>PRG, <i>Appendix A, Standard Default Parameters</i> ). |                                     |                |  |
| Default settings                                                                                                    | Hand-held scanner is set            | as HID device. |  |
|                                                                                                    | RS-232 and (RS-485) host parameters |                |  |
|                                                                                                    | Baud rate:                          | 9600 baud      |  |
|                                                                                                    | Parity:                             | None           |  |
| Default settings of the RS-232 interface (COM)                                                                                                    | Stop bits:                          | 1-bit          |  |
|                                                                                                    | Data bits:                          | 8-bit          |  |
|                                                                                                    | Hardware handshaking:               | None           |  |
|                                                                                                    | Software handshaking:               | None           |  |

The hand-held scanner is set as HID device as default. The serial interface still needs to be activated using a programming barcode.

Scan in the "**Standard RS-232**" barcode to activate the serial RS-232 interface.

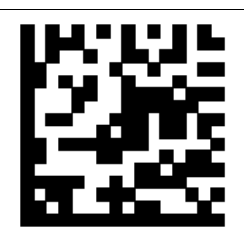

(i)

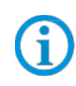

Further customized settings can be performed with the help of the Zebra Product Reference Guide or the Zebra 123Scan utility.

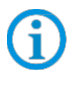

Programming/setting via the Zebra 123 Scan Utility is not supported via the USM. A programming cable is required.

#### 6.1.4 Testing communication/data transmission

The communication/data transmission on the host PC can be tested with the help of a terminal program or a software keyboard wedge.

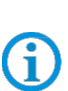

A software wedge or other application must be installed on the host PC for data transmission when using a universal supply module.

The software wedge or other application is used to convert the incoming data to a keyboard entry and to enter the data into the field currently active on the host PC.

#### **Terminal program**

Ĵ

The test with a terminal program described below was conducted with the H-Term application. Alternatively any other terminal program that supports serial communication may be used.

#### Testing communication/data transmission

Open terminal program

Select serial interface to which the BCS3608ex is connected (COM1 in the example).

Can be checked in the device manager.

Geräte-Manager

Datei Aktion Ansicht ?

Comparison of the second second

Perform settings in the terminal program and press 'Connect'.

 Image: and the second second seco

Read barcode with scanner and check in the terminal program that the data are displayed.

| HTerm 0.8.1beta        | diame in              | 10000                      | 1.2.1                 |                          | 1        | -          |                 | • X         |
|------------------------|-----------------------|----------------------------|-----------------------|--------------------------|----------|------------|-----------------|-------------|
| File Options View Help | ,<br>,                |                            |                       |                          |          |            |                 |             |
| Disconnect Port COM    | M1                    | ▼ R Baud 9600              | ▼ Data 8              | ▼ Stop 1                 | ▼ Par    | ity None   |                 | low control |
| Rx 98 Re               | eset Tx               | 0 Reset                    | Count 0               | 0 Rese                   | t Newlin | ne at None | e               | ▼ ▼ Show    |
| Clear received         | i 🗌 Hex 🗖 Dec 🛛       | Bin Save output            | 💌 🕴 🗖 Clear at        | 0 💽 🕴 Newline eve        | V 0      | 🗧 🗄 🔽 A    | utoscroll 🔲 Sho | w errors    |
| Sequence Overview X    | Received Data         |                            |                       |                          |          |            |                 |             |
|                        | 1 5 10<br>TEST BARCOD | 15 20 25<br>ES TEST EAN 13 | 30 35<br>194875401948 | 40 45 50<br>754019487540 | 55       | 60         | 65 70           |             |
| ata transmission is    | OK if the bar         | code data is dis           | splayed in the        | "Received Da             | ata" win | dow.       |                 |             |

If not, check connection and programming.

## 7. Bluetooth BCS3678<sup>ex</sup> hand-held scanner

## 7.1 Connection RS-485 to PC via universal supply module

#### 7.1.1 Components required

| Fun                       | ctional system                                                                                                    |      |                                                                                                    |  |  |  |
|---------------------------|----------------------------------------------------------------------------------------------------|------|----------------------------------------------------------------------------------------------------|--|--|--|
| BCS3678 <sup>ex</sup> -IS |                                                                                                    |      | BCS3678ex-NI                                                                                                  |  |  |  |
| ATE                       | X / IECEx Zone 1/21                                                                                                    | ATEX | ( / IECEx Zone 2/22                                                                                           |  |  |  |
| NEC                       | / CEC Class I, II, III Division 1                                                                                                    | NEC  | / CEC Class I, II, III Division 2                                                                             |  |  |  |
| 1 x                       | Bluetooth BCS3678ex hand-held scanner                                                                                                    |      |                                                                                                    |  |  |  |
|                           | Type: 17-A1S4-2HP1                                                                                                    |      | Type: B7-A2S4-2HP1 or B7-A2S4-2ER1                                                                            |  |  |  |
| 1 x                       | Universal supply module for hand-held scanner                                                                                                    |      |                                                                                                    |  |  |  |
|                           | ATEX / IECEx Zone 1/21<br>Type: 17-A1Z0-0019                                                                                                    |      | ATEX / IECEx Zone 2/22<br>Type: B7-A2Z0-0043<br>NEC / CEC Class I, II, III Division 2<br>Type: B7-A2Z0-0043US |  |  |  |
| To b                      | e provided by the customer                                                                                                    |      |                                                                                                    |  |  |  |
| 1 x                       | <ul> <li>1 x RS-485 connection cable to the host PC<br/>Maximum cable length supported: 1200m<br/>Number of cores and recommended cable cross section: see BARTEC User Manual.<br/>(<u>http://automation.bartec.com/scanner.htm</u>)</li> <li>x <u>NB:</u> <ul> <li>The default setting for the hand-held scanner is as HID device. The serial interface still needs to be activated with the help of a programming barcode.<br/>The universal supply module is then detected by the host PC as a series connection.</li> <li>Please use standard, shielded data lines to prevent external disturbances.</li> </ul> </li> </ul> |      |                                                                                                    |  |  |  |
| 1 x                       | PC with serial (COM) interface                                                                                                    |      |                                                                                                    |  |  |  |
| 1 x                       | Terminal program or software keyboard wedge for testing virtual COM communication and data transmission on the host PC.                                                                                                    |      |                                                                                                    |  |  |  |

#### 7.1.2 Connection

## Diagram 8 3 (Ex) Pos. Description Power supply (100 to 240 $V_{AC} \pm 10\%$ / 50/60 Hz or 24 $V_{DC} \pm 10\%$ 0.4A) 1 Note: NEC/CEC version only with 24V<sub>DC</sub>. 2 Host PC 3 RS-485 data cable from host PC to the universal supply module (max. 1200m) 4 Universal supply module for hand-held scanners 5 BCS 3678ex hand-held scanner

#### Universal supply module

| entrerear oup | piymodule                        |                                                                                                    |  |  |
|---------------|----------------------------------|----------------------------------------------------------------------------------------------------|--|--|
| <b>1</b> st   | generation with DIP switch       | 2 <sup>nd</sup> generation without DIP switch                                                              |  |  |
|               |                                  |                                                                                                    |  |  |
| Pos.          | Description                      | Function                                                                                                   |  |  |
| 1             | Cable gland                      | Feed data cable to terminals                                                                               |  |  |
| 2             | Cable gland                      | Feed power cord to terminals                                                                               |  |  |
| 3             | Terminals X1 to X2               | Connect 100 to 240 V <sub>AC</sub> power supply                                                            |  |  |
| 4             | Shield clamp for ferrite core    | The ferrite core is only needed when using the USB-<br>SPP interface.                                      |  |  |
| 5             | Terminals X3 to X4               | Connect 24 V <sub>DC</sub> power supply                                                                    |  |  |
| 6             | Terminals X5 to X10              | Connect RS-485 data line                                                                                   |  |  |
| 7             | Position of the Bluetooth module | Only equipped for the Bluetooth version                                                                    |  |  |
| 8             | Cover                            | Protect / seal terminal connection chamber                                                                 |  |  |
| 9             | DIP switch                       | Select/set used interface:<br>1st generation: setup via DIP switches<br>2nd generation: setup via barcodes |  |  |
|               |                                  |                                                                                                    |  |  |
|               |                                  |                                                                                                    |  |  |

### Universal supply module - programming barcodes for interfaces

Only relevant for 2<sup>nd</sup> generation of USM without DIP switch

The programming barcodes for the interfaces are placed inside of the USM cap. **Setup of the interface:** 

- Connect scanner via Bluetooth to USM.
- Scan the RS-485 barcode to set the interface on USM.

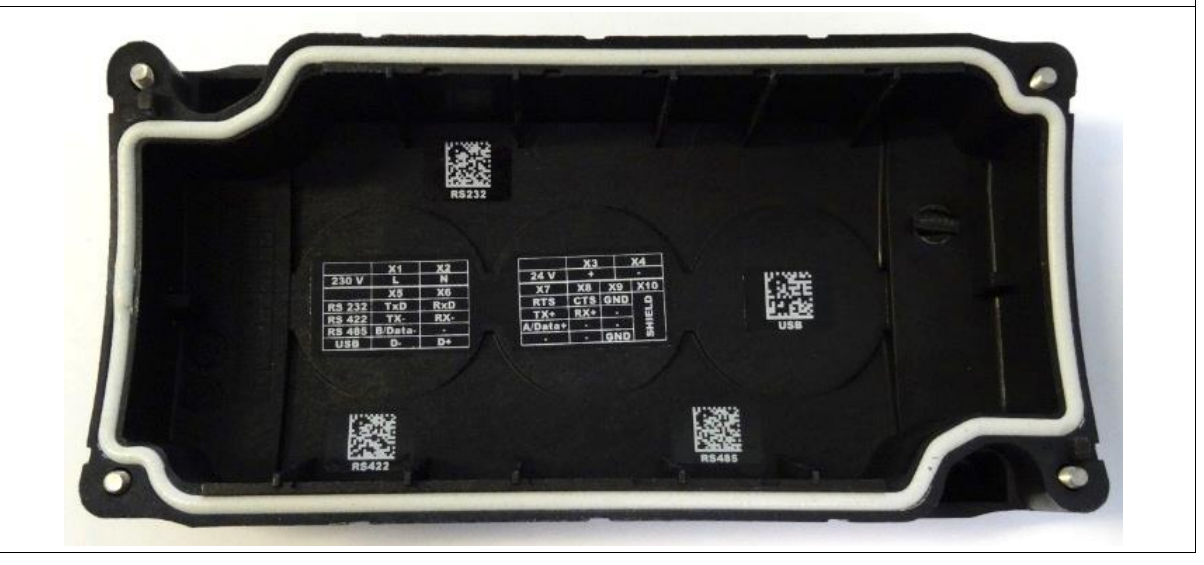

| Univer | Universal supply module - terminal assignment |                                                  |   |  |  |  |
|--------|-----------------------------------------------|--------------------------------------------------|---|--|--|--|
| T      | erminal                                       | Mains connection / RS-422 interface              |   |  |  |  |
| X1     | L (230V)                                      | L = 100 $V_{AC}$ to 240 $V_{AC}$ ±10% / 50/60 Hz |   |  |  |  |
| X2     | N (230V)                                      | N = Neutral conductor                            |   |  |  |  |
| X3     | + (24V)                                       | 24 V <sub>DC</sub> + ±10% / 0,4A                 |   |  |  |  |
| X4     | - (24V)                                       | 24 V <sub>DC</sub> - ±10% / 0,4A                 |   |  |  |  |
| X5     | 1                                             | TxD/RxD-                                         |   |  |  |  |
| X6     | 2                                             | -                                                |   |  |  |  |
| X7     | 3                                             | TxD/RxD+                                         |   |  |  |  |
| X8     | 4                                             | -                                                |   |  |  |  |
| X9     | GND                                           | Not mandatory                                    |   |  |  |  |
| X10    | SHIELD                                        | Placing the shield                               | _ |  |  |  |

| Universal supply module – 1 <sup>st</sup> generation with DIP switch |           |    |    |            |    |
|----------------------------------------------------------------------|-----------|----|----|------------|----|
| Setting                                                              |           |    |    |            |    |
| DIP switch                                                           | Interface | S1 | S2 | <b>S</b> 3 | S4 |
| S1 S2 S3 S4<br>1<br>0                                                | RS-485    | 0  | 0  | 1          | 1  |

The interface is set using DIP switches S1, S2 and S3.

DIP switch 4 is used to select whether the universal supply module is suitable for the corded or Bluetooth hand-held scanner.

S4: 0 = corded / 1 = Bluetooth

#### Universal supply module – 2<sup>nd</sup> generation without DIP switch

Scan the programming code for the RS-485 serial interface.

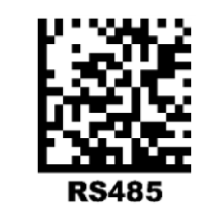

**(i)** 

**(i**)

The universal supply module (USM) is already preset on the hardware side to the Bluetooth scanner version.

#### Universal supply module –FTDI-FT232-R driver

Driver for the universal supply module (USM).

On connecting the USM, the drivers are automatically detected by the Windows operating system and installed if necessary.

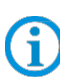

If not detected automatically, the driver can be downloaded from the BARTEC download page or directly from the FTDI website (<u>https://www.ftdichip.com/</u>) and installed manually. The driver is compatible with:

- Windows 10, 8.1, 8, 7 --- 32/64 bit

BARTEC download page: http://automation.bartec.com/indexE.htm

| Wiring of universal supply mod                    | lule – RS-485 interface |                                                                                                    |
|---------------------------------------------------|-------------------------|----------------------------------------------------------------------------------------------------|
| RS-485 Interface<br>TxD/RxD -<br>TxD/RxD +<br>GND | L =<br>N =              | X1       L         AC 100V to 240V ±10%         X2       N         X3       DC+         DC 24V ±10%         X4       DC-         X5       TXD/RxD -         X6       RS-485 Interface         X7       TxD/RxD +         X8 |
| Shield                                            |                         | X10 Shield <sup>potential</sup>                                                                                                    |
| PC/Host with serial RS-485-                       | Max. cable length is    | UVM-Bluetooth                                                                                                    |
| interface                                         | 1200 m                  | (e.g. 2 <sup>nd</sup> generation without DIP switch)                                                                                                    |
| Wiring:<br>Blue wire → nec                        | essary (example connec  | tion to AC)                                                                                                    |
| Green line $\rightarrow$ nec                      | essary                  |                                                                                                    |
| GND (orange) is optional.                         |                         |                                                                                                    |
| For data lines (green and orange quality) cables. | ) we strongly recommend | to use shielded (e.g. CAT5, similar or higher                                                                                                    |

The DIP switch is only populated in the 1<sup>st</sup> generation of the USM. From the 2<sup>nd</sup> generation onwards, the interface is set via programming barcodes. - Windows 10, 8.1, 8, 7 --- 32/64 bit

BARTEC download page: http://automation.bartec.com/indexE.htm

**()** 

#### 7.1.3 Setting/programming

(i

The programming barcodes have been taken from the original Zebra Product Reference Guide (PRG).

The functions of the BCS3608<sup>ex</sup> and BCS3678<sup>ex</sup> are based on the Zebra DS3608-HP/ER and DS3678-HP/ER.

The Guide is available to download from Zebra or from BARTEC:

#### Zebra support download page:

https://www.zebra.com/us/en/support-downloads.html

- Barcode Scanners
- Ultra Rugged Scanners DS3608-HP/DS3678-HP and DS3608-ER/DS3678-ER

#### **BARTEC download page:**

http://automation.bartec.com/indexE.htm

- Data capture

| Function                                                                                                    | Barcode                                 |
|----------------------------------------------------------------------------------------------------|-----------------------------------------|
| <b>Set factory defaults</b><br>Scan the barcode for factory settings to remove all<br>customized defaults and set the digital scanner to factory<br>default settings (factory defaults can be found in the Zebra<br>PRG, <i>Appendix A, Standard Default Parameters</i> ). |                                         |
| Default settings                                                                                                    | Hand-held scanner is set as HID device. |
| <b>Unpairing</b><br>Delete all existing Bluetooth connections.                                                                                                    |                                         |
| Prepare the scanner to pair with the universal supply<br>module.<br>Scan in the " <b>Bluetooth Serial Port Profile (Master)</b> "<br>barcode.                                                                                                    |                                         |

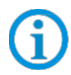

The "Bluetooth Serial Port Profile (Master)" barcode can be created at any time using the Zebra 123Scan utility.

Scan in the pairing barcode on the universal supply module. The barcode can be found on the cover.

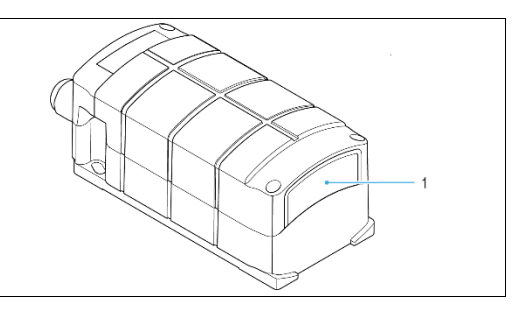

The barcode for pairing can be created at any time using the Zebra 123Scan utility. Use the MAC address of the Bluetooth module in the universal supply module for this.

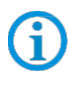

G

Programming/setting via the Zebra 123 Scan Utility is not supported via the USM. A programming cable is required.

**()** 

(i

The hand-held scanner is paired to the universal supply module via Bluetooth. The universal supply module transmits serial data on the output side. You can find the set factory defaults below.

|                                                 | <u>RS-232 (RS-485) host p</u> | arameters | <u>RS-232 (RS-</u> | 485) host parameters |
|-------------------------------------------------|-------------------------------|-----------|--------------------|----------------------|
|                                                 | UVM 1. Generation:            |           | UVM 2. Gen         | eration:             |
|                                                 | Baud Rate: 115200 Ba          | ud        | Baud Rate:         | 9600 Baud            |
| Default settings of the Bluetooth module in the | Parity:                       | None      |                    |                      |
| universal supply module                         | Stop bits:                    | 1-Bit     |                    |                      |
|                                                 | Data bits:                    | 8-Bit     |                    |                      |
|                                                 | Hardware handshaking:         | None      |                    |                      |
|                                                 | Software handshaking:         | None      |                    |                      |

Further customized settings can be performed with the help of the Zebra Product Reference Guide or the Zebra 123Scan utility.

#### 7.1.4 Note on base station when used only for charging

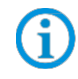

Observe the following notes when the base station is only used for charging to avoid possible problems with the Bluetooth connection.

#### "Pair on Contacts" deactivate

If the base station is only used as a charging station, we recommend deactivating the "Pair on Contacts" function. Otherwise, the scanner will be automatically connected to the base station via the contacts. This means that the connection with another Bluetooth device such as the universal supply module must be done again.

#### "Enable Pair On Contacts"

The function is enabled in the factory settings and enables connection via the contacts on the base station.

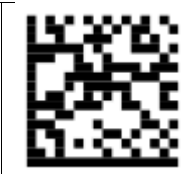

"Disable Pair on Contacts"

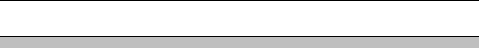

Cover the pairing barcode on the base station

If the base station is only used as a charging station, we recommend covering the pairing barcode on the base station so that a connection with the base station is not created by accidental scanning when inserting the scanner.

This will result in the need to reconnect to another Bluetooth device such as the Universal Power Supply Module.

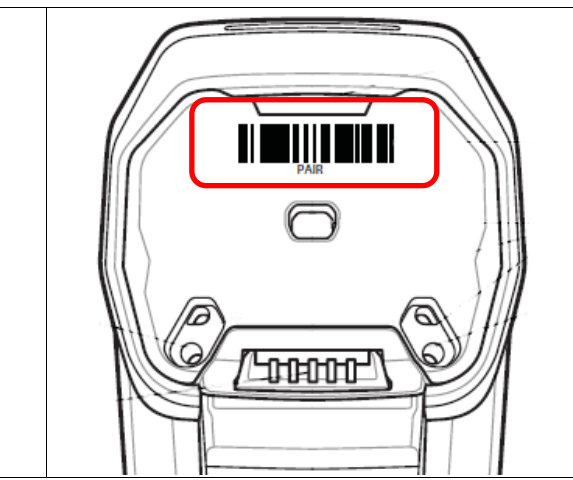

#### 7.1.5 Testing communication/data transmission

The communication/data transmission on the host PC can be tested with the help of a terminal program or a software keyboard wedge.

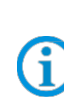

A software wedge or other application must be installed on the host PC for data transmission when using a universal supply module.

The software wedge or other application is used to convert the incoming data to a keyboard entry and to enter the data into the field currently active on the host PC.

#### Terminal program

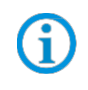

The test with a terminal program described below was conducted with the H-Term application. Alternatively any other terminal program that supports serial communication may be used.

#### Testing communication/data transmission

Open terminal program

Select serial interface to which the BCS3678ex is connected (COM1 in the example).

Can be checked in the device manager.

📇 Geräte-Manager

 Datei
 Aktion
 Ansicht
 ?

 Image: Constraint of the second second secon

Perform settings in the terminal program and press 'Connect'.

| HTerm 0.8.1beta        | 144 m 1 1-11-11-11-11         |                                       |
|------------------------|-------------------------------|---------------------------------------|
| File Options View Help |                               |                                       |
| Connect Port COM1      | ▼ R Baud 115200 ▼ Data 8 ▼ St | top 1   Parity None  CTS Flow control |

Read barcode with scanner and check in the terminal program that the data are displayed.

| File Options View Help                                                            |                                       |
|-----------------------------------------------------------------------------------|---------------------------------------|
| Disconnect Port COM1   R Baud 115200  Data B  Stop 1                              | Parity None   CTS Flow control        |
| Rx 255 Reset Tx 0 Reset Count 0 - 1 Reset N                                       | lewline at None                       |
| Clear received                                                                    | 0 🚔 💈 🖉 Autoscroll 🔲 Show errors 🚦 Ne |
| Sequence Overview X Received Data                                                 |                                       |
| 1 5 10 15 20 25 30 35 40 45 50 50<br>TEST BARCODES 3457521347058TEST EAN 13       | 5 60 65 70                            |
| Data transmission is OK if the barcode data is displayed in the "Received Data" v | window.                               |

If not, check connection and programming.